# <u>MF264dw II 在 macOS 透過 USB 連線連接印表機之驅動程式步驟</u> <u>Driver installation procedure for MF264dw II in macOS via USB</u>

\*\*注意: 安裝驅動程式前請勿接駁 USB 線,以免系統發生錯誤\*\* \*\* Please don't plug the USB cable until the driver asked to do so\*\*

下載及安裝步驟

Driver download and installation procedure

- 到以下網站下載印表機的驅動程式及掃描軟件
   Go to below URL then download the printer driver and scanner software <u>https://hk.canon/en/support/imageCLASS%20MF264dw%20II/model</u>
- 2. 選擇並下載以下檔案

Choose and download below files

- 打印機驅動程式 / Printer Driver UFR II/UFRII LT Printer Driver & Utilities for Mac Vxx.xx.xx [macOS xxxx - macOS xxxx]
- 掃描器驅動程式 / Scanner Driver Scanner Driver & Utilities for Mac Vx.xx.xx [macOS xxxx - macOS xxxx]
- 3. 下載完成後開啟檔案〔mac-UFRII-LIPSLX-XXXXX.dmg〕,按「UFRII\_LT\_LIPS\_LX\_Installer.pkg」 Open the downloaded file〔mac-UFRII-LIPSLX-XXXXX.dmg〕, click "UFRII\_LT\_LIPS\_LX\_Installer.pkg"

|           | mac-UFRII-LIPSLX-v101912-02        |                                              |
|-----------|------------------------------------|----------------------------------------------|
| Documents | UFRII_LT_LIPS_LX_Installer.<br>pkg |                                              |
|           |                                    |                                              |
|           |                                    |                                              |
|           |                                    |                                              |
|           | Documents                          | Documents UFRII_LT_LIPS_LX_Installer.<br>pkg |

- 4. 按「繼續」
  - Click "Continue"

|                        | 歡迎使用「Canon UFR II/UFRII LT/LIPSLX Printer Driver」安裝                   | 程式 |
|------------------------|-----------------------------------------------------------------------|----|
| ● 簡介                   | 安裝以下軟體:<br>UFR II/UFRII LT Printer Driver<br>Printer Driver Utilities |    |
| • 許可證                  | 手冊: https://oip.manual.canon/                                         |    |
| • 選取目標                 |                                                                       |    |
| • 安裝類型                 |                                                                       |    |
| <ul> <li>安裝</li> </ul> |                                                                       |    |
| <ul> <li>摘要</li> </ul> |                                                                       |    |
|                        | 返回                                                                    | 繼續 |
| <b>V</b>               |                                                                       |    |

5. 按「繼續」然後按「同意」 Click "Continue" and then click "Agree"

|                         | 軟件許可協調                        | 盖                                                         |                                                         |    |
|-------------------------|-------------------------------|-----------------------------------------------------------|---------------------------------------------------------|----|
| ● 簡介                    |                               | 繁體中文                                                      | \$                                                      |    |
| <ul> <li>許可證</li> </ul> | 佳能軟體授權合                       | 約                                                         |                                                         |    |
| • 選1                    | and the other                 |                                                           |                                                         |    |
| 若要繼續                    | 安裝此軟體,您必須同                    | 意軟體許可協議上所述的                                               | 條款內容。                                                   | μ  |
| <b>夏</b> 安 請按一下         | 「同意」來繼續或按一                    | 下「不同意」來取消安裝                                               | 並結束「安裝程式」。                                              |    |
| • 摘到                    |                               |                                                           |                                                         | *  |
| (                       |                               |                                                           |                                                         | 5  |
| 閱讀許可                    | 可證                            |                                                           | 不同意    同意                                               |    |
|                         | 未經本合約明確<br>租、租借、出賃<br>言,亦不可將其 | 授權或同意,您不得使用本軟體,也<br>、傳送或轉讓給任何第三方。 您不可<br>修改、解譯、反編譯或進行還原工程 | 不可將本軟體分派、轉讓許可、出售、出<br>將本軟體變更、翻譯或轉換成其他程式<br>,及讓他人進行上述行為。 | 出語 |
|                         | 3. 版權聲明<br>您不得修改、移            | 動或刪除包含在本軟體及其副本中的                                          | 生能或其特許擁有者的任何版權聲明。                                       |    |
|                         |                               |                                                           |                                                         | -  |
| 2                       | 4. 所有權<br>佳能及其禁許擁             | 右去保留太軟體由以及太軟體相關的1                                         | 新右權利、所右權以及契基財產權。 脸                                      | r  |

- 6. 按「安裝」
  - Click "Install"

|                        | 😺 安裝 | <sup>r</sup> Canon UFR II/UFR | II LT/LIPSLX Printer I | Driver」     | E |
|------------------------|------|-------------------------------|------------------------|-------------|---|
|                        |      | 在「Macintosh HD」               | 上進行標準安裝                |             |   |
| ● 簡介                   |      | 這將會佔用你電腦                      | 餉 212 MB空間。            |             |   |
| ● 許可證                  |      | 請按一下「安裝」                      | 在磁碟「Macintosh H        | D」上執行此軟件的標準 |   |
| ● 選取目標                 |      | 安裝。                           |                        |             |   |
| ● 安裝類型                 |      |                               |                        |             |   |
| <ul> <li>安裝</li> </ul> |      |                               |                        |             |   |
| • 摘要                   |      |                               |                        |             |   |
|                        |      |                               |                        |             |   |
| र                      | 5    |                               |                        |             |   |

7. 輸入電腦帳戶密碼然後按「安裝軟件」

Input computer account password, then click "Install Software"

|        | 安裝程   | 式      |   |
|--------|-------|--------|---|
| 「安裝程式」 | 正在嘗試  | 安裝新的軟件 | 0 |
| 輸入你的   | 的密碼來允 | 許此操作。  |   |
|        |       |        |   |
| •••••  |       |        |   |
| 取消     |       | 安选款件   |   |
| AY VH  |       | 又农料IT  |   |

#### 8. 等待安裝程序完成

Waiting for the installation progress

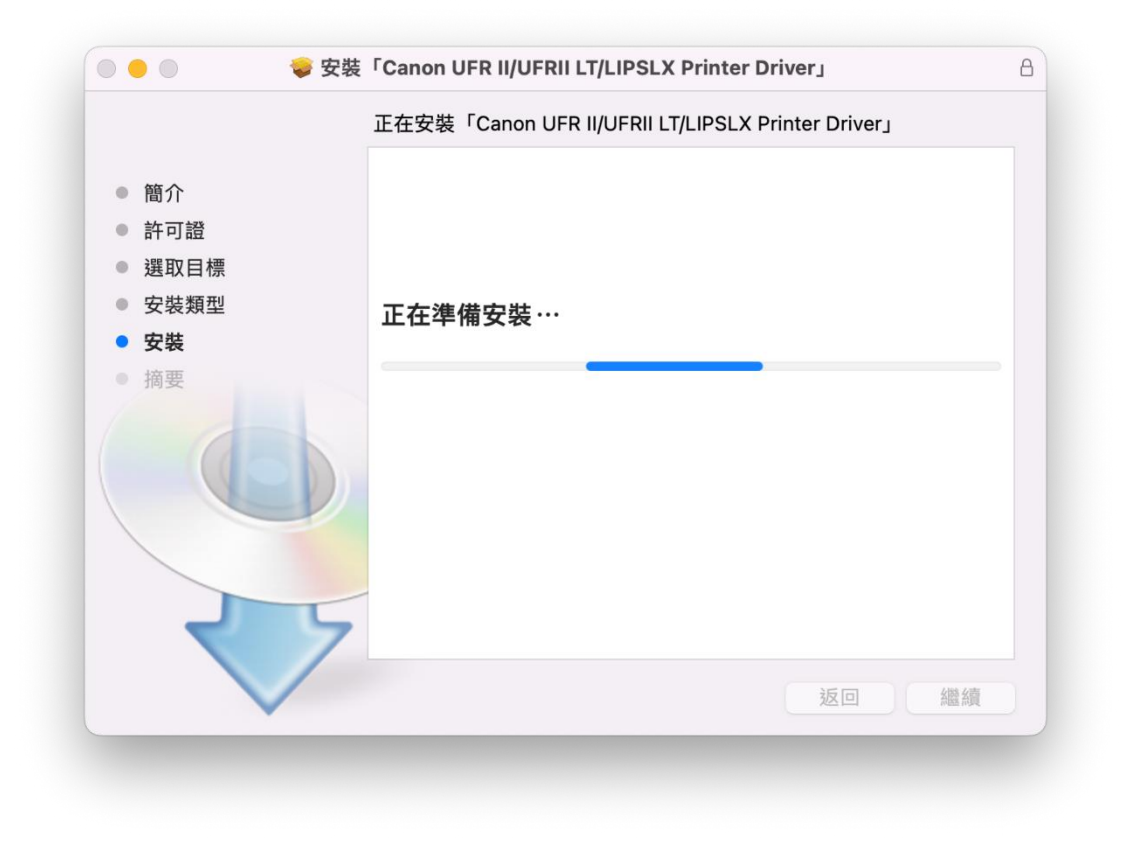

9. 按「關閉」 Click "Close"

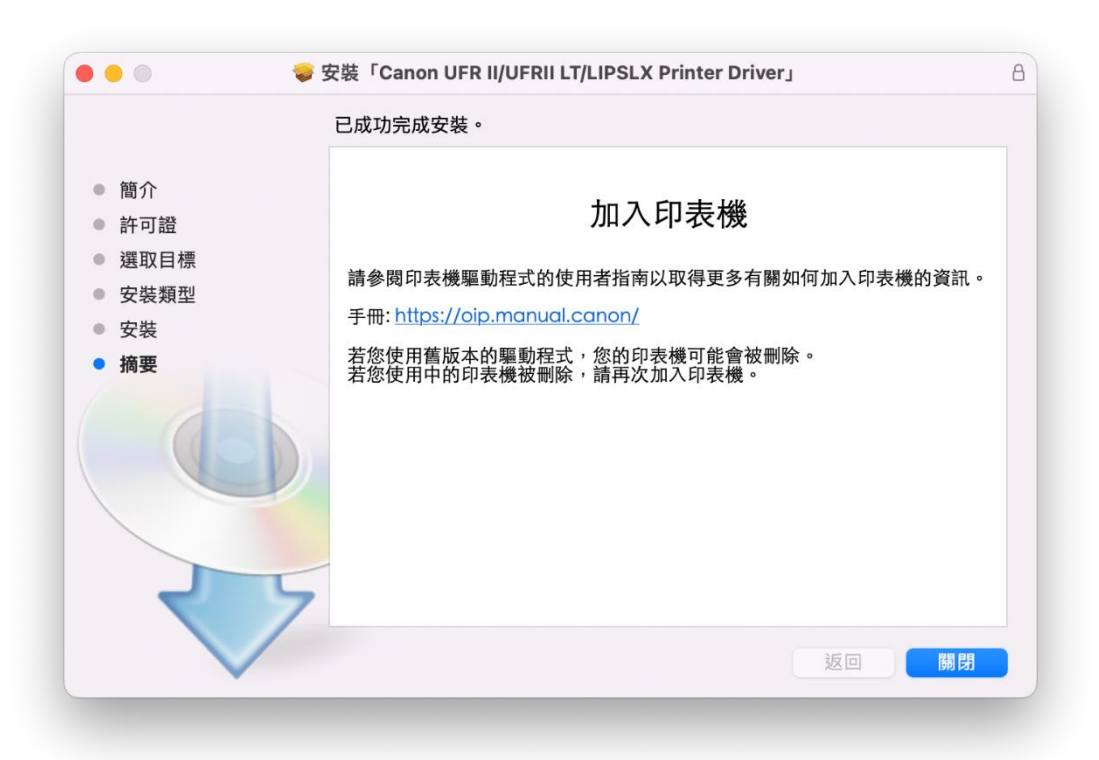

開啟檔案〔mac-scan-vXXXXX.dmg〕,按「Canon\_ScanGear\_MF.pkg」
 Open file〔mac-scan-vXXXXX.dmg〕, click "Canon\_ScanGear\_MF.pkg"

|                       | Aac_ScanGear_V290_00 |
|-----------------------|----------------------|
| <b>V</b>              |                      |
| Canon_ScanGear_MF.pkg | Documents            |
|                       |                      |
|                       |                      |
|                       |                      |
|                       |                      |
|                       |                      |
|                       |                      |
|                       |                      |
|                       |                      |
|                       |                      |
|                       |                      |
|                       |                      |

11. 按「繼續」 Click "Continue"

|                                                   | 歡迎使用「Canon ScanGear MF」安裝程式                               |
|---------------------------------------------------|-----------------------------------------------------------|
| <ul> <li>簡介</li> <li>許可證</li> <li>選取目標</li> </ul> | 即將安裝以下項目:<br>ScanGear MF<br>MF Toolbox<br>MF Scan Utility |
| • 安裝類型                                            |                                                           |
| • 安裝                                              |                                                           |
| · 拘安                                              | 返回 繼續                                                     |

# 12. 按「繼續」然後按「同意」

Click "Continue" and then click "Agree"

|   |     | 若要繼續安裝此        | 軟體,您必須同意軟體許可協議上所述的條款內容。                                                                                                    |
|---|-----|----------------|----------------------------------------------------------------------------------------------------|
| • | 簡フ  | 請按一下「同意<br>式」。 | 」來繼續或按一下「不同意」來取消安裝並結束「安裝程                                                                                                    |
| • | 許可  |                |                                                                                                    |
|   | 選E  |                | 何何                                                                                                    |
|   | 安朝  | 閱讀許可證          | 不同意同意」),                                                                                                    |
|   | 安靖  |                |                                                                                                    |
|   | 111 |                | 輕。或安來本軟值叫表示認同思接受本音對甲的陳獻及陳什。如來認不同思本音對的下列陳載和<br>條件,請勿使用本軟體。                                                                                                    |
|   |     |                | 1.使用授權<br>律能值在您直接或透過網路和本產品連線的電腦(以下指「特定電腦」)上使用(此處所指「使用)包<br>括儲存。處入、安裝、存取、執行或展示/本軟體時授予您個人佔,有限的以及手獨佔的授權。<br>您可以允許其他電腦的使用者透過連到您的指定電腦上使用本軟體,但您必須保證所有這些使用者<br>都遵守本合約的條款,並還行您所承擔的下列限制和幾善。<br>您僅可以單獨製作一份本軟體的關本用於儘份。<br>2.限制<br>未經本合約明確授權或同意,您不得使用本軟體,也不可將本軟體分派、轉讓許可、出售、出租、<br>租借、出貨、傳送或轉讓給任何第三方。您不可將本軟體變更、翻譯或轉換成其他程式語言,亦 |

13. 按「安裝」 Click "Install"

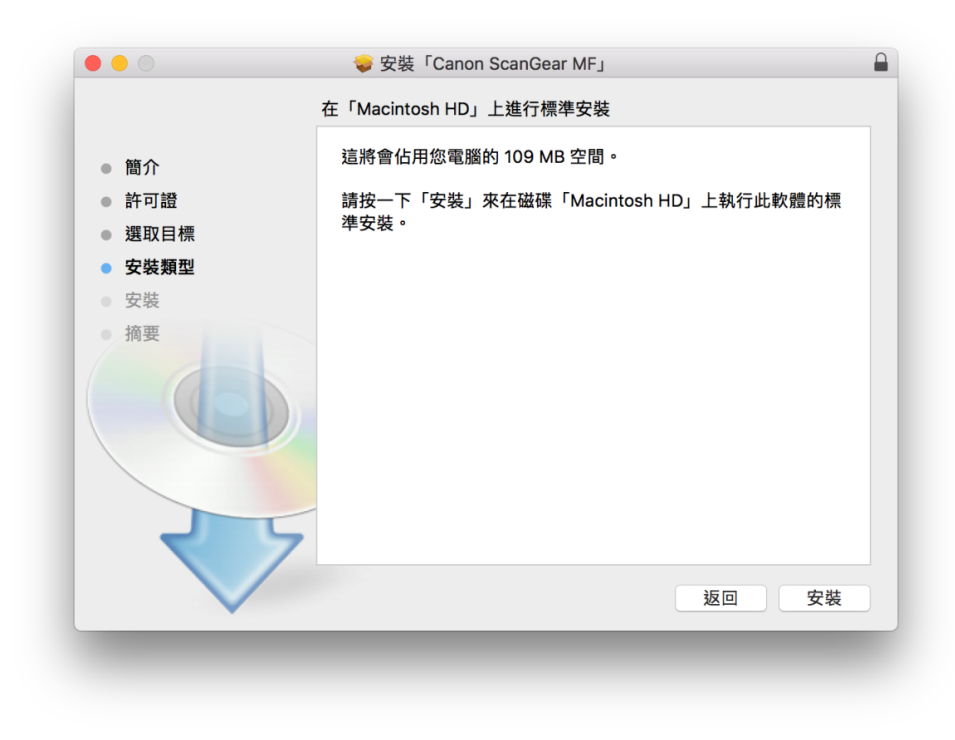

## 14. 輸入電腦帳戶密碼然後按「安裝軟件」

Input computer account password, then click "Install Software"

| 安        | 裝程式                |
|----------|--------------------|
| 「安裝程式」正在 | <b>午嘗試安裝新的軟件</b> 。 |
| 輸入你的密码   | 馬來允許此操作。           |
|          |                    |
| •••••    |                    |
| 取消       | 安裝軟件               |
| 取消       | 安裝軟件               |

# 15. 等待完成安裝程序

Waiting for the installation progress

| 0 😑 O                                             | 🥪 安裝「Canon ScanGear MF」 |  |
|---------------------------------------------------|-------------------------|--|
|                                                   | 正在安裝「Canon ScanGear MF」 |  |
| <ul> <li>簡介</li> <li>許可證</li> <li>選取目標</li> </ul> |                         |  |
| ● 安裝類型                                            | 正在準備安裝…                 |  |
| <ul> <li>● 安装</li> </ul>                          |                         |  |
| · 摘要                                              | 返回繼續                    |  |
|                                                   |                         |  |

16. 按「關閉」

Click "Close"

|                                                                                                    | 🥪 安裝「Canon ScanGear MF」                                    |
|----------------------------------------------------------------------------------------------------|------------------------------------------------------------|
|                                                                                                    | 已成功完成安裝。                                                   |
| <ul> <li>簡介</li> <li>許可證</li> <li>選取目標</li> </ul>                                                    | 安裝成功                                                       |
| <ul> <li> <del>、</del> 安装             <del>、</del> 安装             <del>、</del> (本本)      </li> </ul> | 要使用連線至網路的掃描器,請加入您使用的掃描器。<br>請參閱過描哭驅動程式指南以取得更多有關如何加入揭描器的資訊。 |
|                                                                                                    | 返回 關閉                                                      |
| _                                                                                                    |                                                            |

 17. 完成以上設定後接駁 USB 線已可使用印表機作打印及掃描功能

 Setup completed. After connect USB cable, print and scan functions are ready to use

-完--End-